# LePyn rahastonhoitajan ohjeet

Päivitetty 5.11.2021

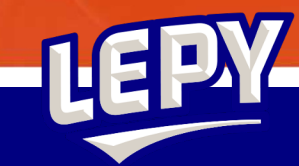

## Sisällysluettelo

- Kulun lisääminen Heerokseen mobiilisovelluksella (diat 4-6)
- Kulun lisääminen Heerokseen selaimella (diat 7 ja 8)
- eTositteen hyväksyminen (diat 9-11)
- Joukkueen laskutus (diat 12 ja 13)
- Joukkueen kustannuspaikka (dia 14)

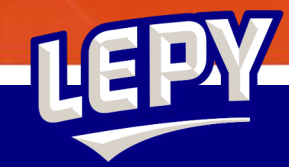

## LePy siirtynyt Heeros-palveluun

- Joukkueilla ei enää omia tilejä, vain kustannuspaikat
- Jatkossa kaikki maksuliikenne kulkee Heeroksen avulla tilitoimiston kautta
- Maksu onnistuu joko kuitin tai laskun avulla (tiedostomuotona kuvatiedosto tai pdf)
  - Kuitista mahdollista ottaa omalla kännykällä kuva
  - Heeros-mobiilisovellus (Android ja iOS) TAI selaimella www.heeros.com
- Lisäksi rahastonhoitajat löytävät Heeroksesta joukkueen saldon
  - Saatavilla edellisen kuun osalta seuraavan kuun 15. päivään mennessä

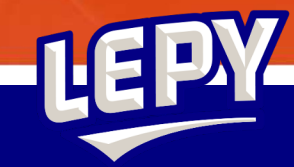

## Kulun lisääminen Heerokseen (mobiili)

 Sovellukseen sisäänkirjautumisen jälkeen valitaan "Uusi eTosite"

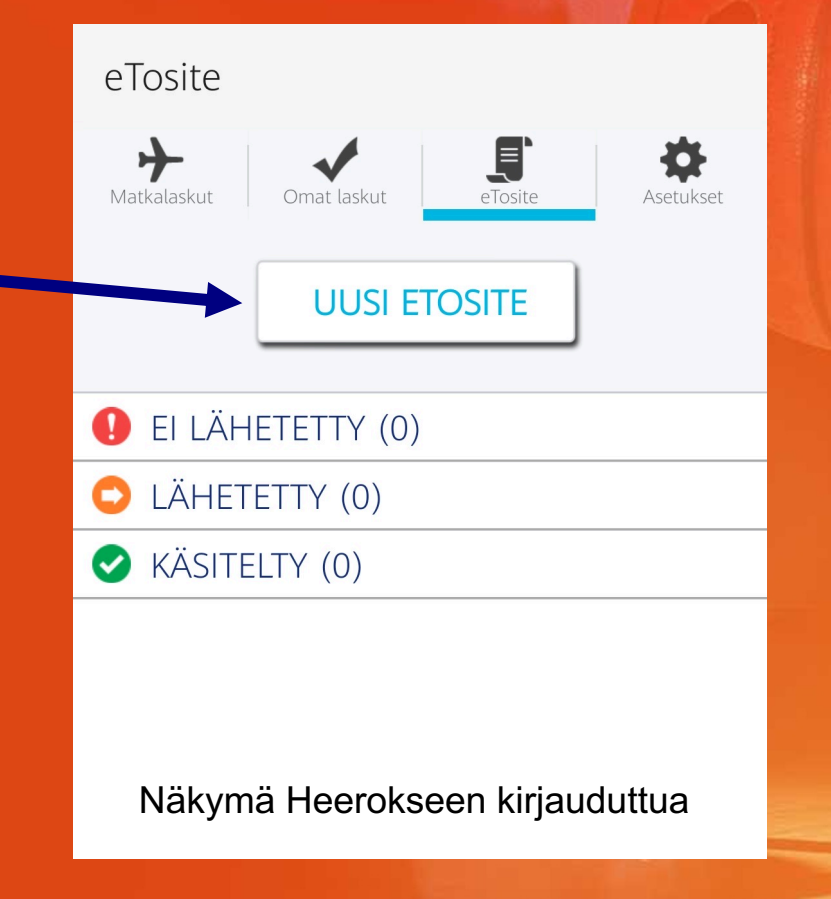

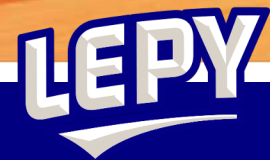

## Kulun lisääminen Heerokseen (mobiili)

- Kun uutta eTositetta luodaan, sovellus pyytää ensin kuvaa kuitista / laskusta
- Vaihtoehtona ottaa kuva itse tai lisätä se suoraan kännykän galleriasta

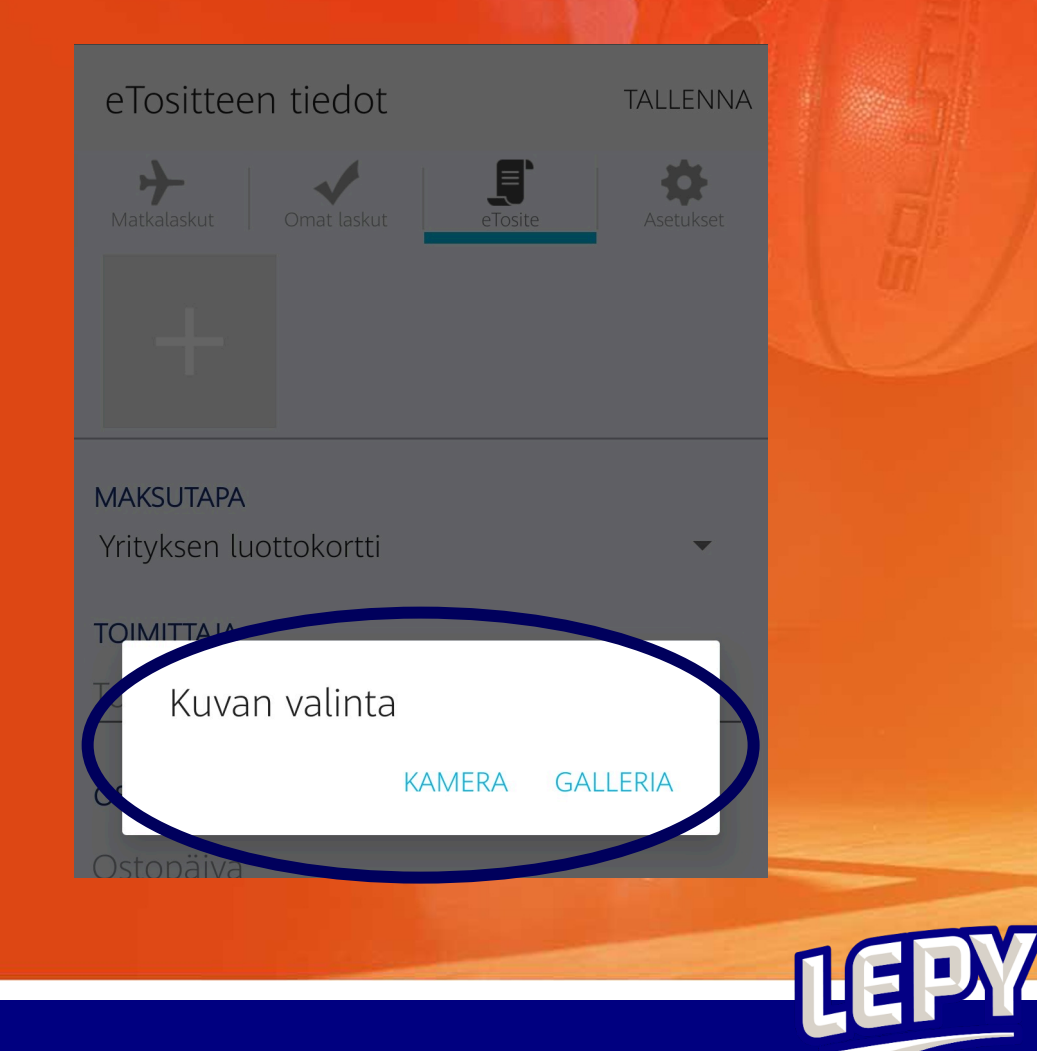

## Kulun lisääminen Heerokseen (mobiili)

- Mahdollisuus lisätä kerralla useita kuitteja
  - Huom! Näkymä näyttää "tyhjältä" mutta ensimmäinen kuitti on silti lisätty
- Maksutapa esim. "oma pankkikortti" tai "käteinen"
- Toimittaja-kohtaan joukkue: esim. "P2009"
- Lisätiedot kohtaan kenelle kulu 🛶 kuuluu maksaa: esim. "maksetaaan takaisin Marika Vilaselle"

| eTositteen tiedot       |          | TALLENNA  | 5    |
|-------------------------|----------|-----------|------|
| Matkalaskut Omat laskut | eTosite  | Asetukset |      |
|                         |          |           | 8/ E |
| MAKSUTAPA               |          |           | 2100 |
| Yrityksen luottokortti  |          | •         | 51 1 |
| ΤΟΙΜΙΤΤΑΙΑ              |          |           |      |
| Toimittaja              |          |           |      |
| ostopäivä               |          |           |      |
| Ostopäivä               |          |           |      |
| SUMMA                   | VALUUTTA |           |      |
| Summa                   | EUR      | •         |      |
| LISÄTIEDOT              |          |           |      |
| Lisätiedot              |          |           |      |
|                         |          |           |      |
|                         |          |           |      |

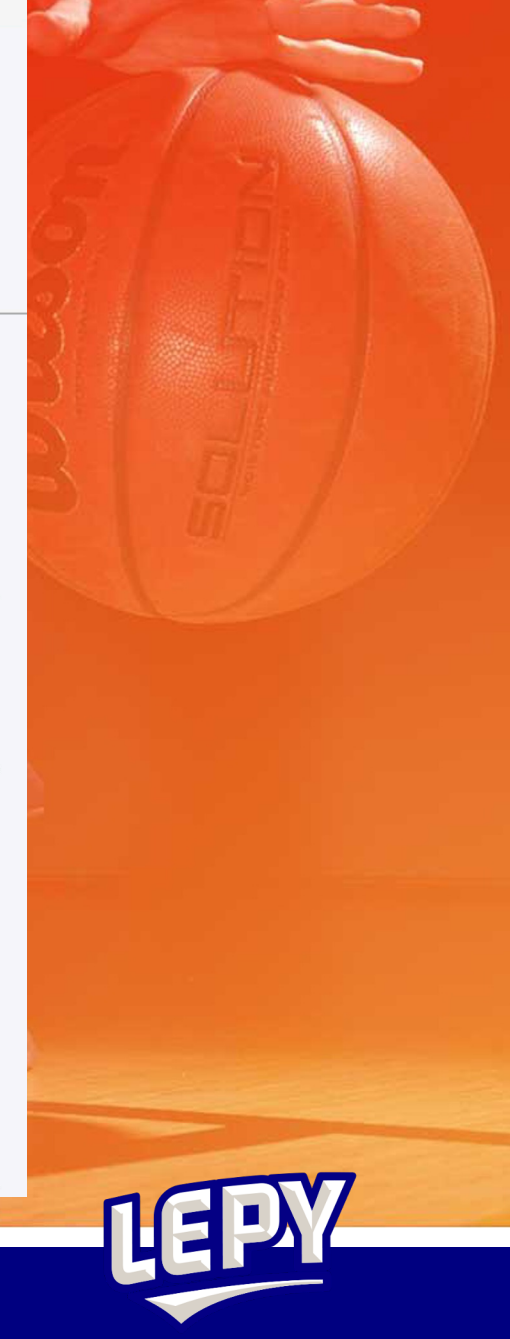

# Kulun lisääminen Heerokseen (selain)

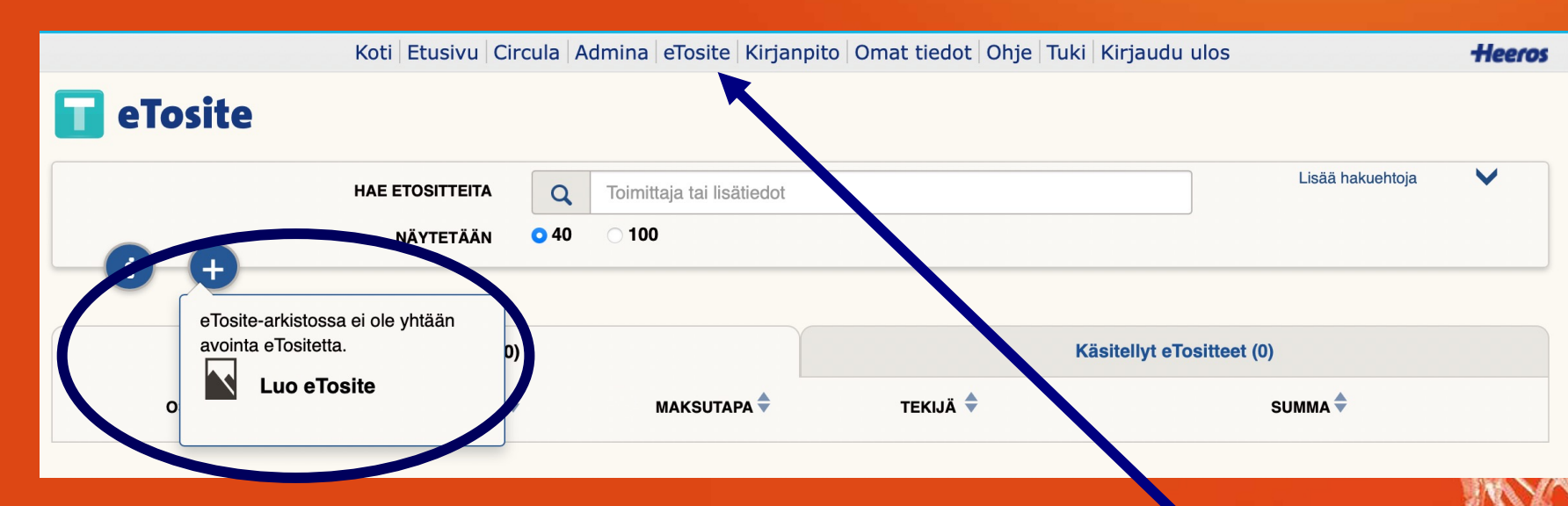

Heerokseen kirjauduttua valitse yläpalkista "eTosite"
 <u>> Sen jälkeen paina + -kuvaketta ja v</u>alitse "Luo eTosite"

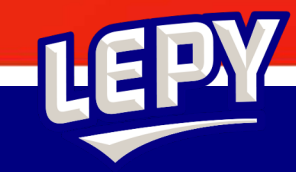

## Kulun lisääminen Heerokseen (selain)

- Edellisen dian ohjeiden jälkeen seuraa samoja ohjeita kuin mobiilissa, eli lisää kuva / pdftiedosto kulusta ja täytä tyhjät kentät (toimittaja sama kuin joukkue, esim. "P2009")
- Valitse lopuksi "Tallenna"

|                                           | Koti Etusivu Circula Admina eTosite Kirjanpito Omat tiedot Ohje Tuki Kirjaudu ulos |     |  |
|-------------------------------------------|------------------------------------------------------------------------------------|-----|--|
| 🖬 eTosite                                 |                                                                                    |     |  |
|                                           |                                                                                    |     |  |
| ETOSITTEEN TIEDOT                         |                                                                                    |     |  |
| OSTOPÄIVÄ                                 |                                                                                    |     |  |
|                                           | Raahaa ja pudota kuvat tähän tai napsauta tuodaksesi tiedos                        | tot |  |
| Päivämäärän tulee olla muotoa pp.kk.vvvv. |                                                                                    |     |  |
| ΤΟΙΜΙΤΤΑJΑ                                | ***************************************                                            |     |  |
|                                           |                                                                                    |     |  |
| MAKSUTAPA                                 |                                                                                    |     |  |
| Yrityksen luottokortti                    | ◆                                                                                  |     |  |
| SUMMA                                     | VALUUTTA                                                                           |     |  |
|                                           | EUR \$                                                                             |     |  |
| LISÄTIEDOT                                |                                                                                    |     |  |
|                                           |                                                                                    |     |  |
|                                           |                                                                                    |     |  |
|                                           |                                                                                    |     |  |
|                                           |                                                                                    |     |  |
|                                           |                                                                                    |     |  |
|                                           |                                                                                    |     |  |
| PERUUTA LUO OSTOLASKU                     | LUO KULULASKU TALLENNA                                                             |     |  |
|                                           |                                                                                    |     |  |
|                                           |                                                                                    |     |  |

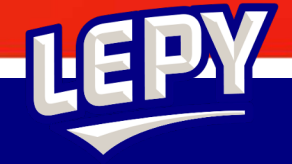

## eTositteen hyväksyminen

 Heerokseen sisäänkirjautumisen jälkeen valitse yläpalkista Circula

|                                | Koti Etus u Circula A mina eTosite Kirjanpito Omat tiedot Ohje Tuki Kirjaudu ulos | Heeros     |
|--------------------------------|-----------------------------------------------------------------------------------|------------|
| <b>O</b> Circula               | KIERROSSA 🛛 🛛                                                                     |            |
| Circula Leppävaaran Pyrintö Ry | Doista lasku                                                                      |            |
| Ostolaskut                     | HENKILÖ 🔹 VAIHE 🤹 TL 🤹 TOSITE 🔹 TOIMITTAJA                                        | SUMMA S VA |
| D Ostoreskontra                |                                                                                   |            |
| O Siirrettävät                 | Marika Vilanen 2 Tarkastus ja hyväksyntä 20 5 A Marika Vilanen                    | 55,00 EUR  |
| ➡ Siirretyt                    |                                                                                   |            |
| Raportit                       |                                                                                   |            |
| Asetukset                      |                                                                                   |            |
| L Rekisterit                   |                                                                                   |            |

- Circulaan siirtymisen jälkeen valitse hyväksyttävä lasku
- Jokaisella näkyy vain laskut, jotka tilitoimisto on lähettänyt hyväksyttäväksi

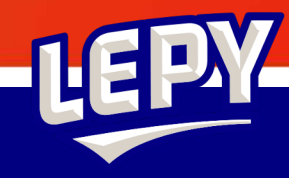

## eTositteen hyväksyminen

- Laskun valittuasi saat näkyviin laskun tiedot
- Jos hyväksyt laskun, valitse "Seuraava vaihe" kentästä "3 Maksuun"

| Tarkae Jarerto    | LePyn tarkastuskierto                                        |                                                                                                    |
|-------------------|--------------------------------------------------------------|----------------------------------------------------------------------------------------------------|
| V ne              | 2 Tarkastus ja hyväksyntä                                    |                                                                                                    |
| Edellinen henkilö | Marika Vilanen                                               |                                                                                                    |
| Seuraava vaihe    | 3 Maksuun 🔹                                                  |                                                                                                    |
| suraava henkilö   | Nana Ngo<br>✓Lähetetään sähköposti<br>✓Seuraavaan vaiheeseen |                                                                                                    |
| Lisätiedot        |                                                              |                                                                                                    |
| Toimittaja        | Marika Vilanen 5                                             |                                                                                                    |
| Pankkitili        | FI68 1024 5000 3926 04                                       | and the second second sec |
| SWIFT/BIC         | NDEAFIHH                                                     |                                                                                                    |
| CLEARING          |                                                              |                                                                                                    |
| Kulujen maksaja   |                                                              |                                                                                                    |
| Tositenumero      | Ostolaskut 20 - 5                                            |                                                                                                    |
| Laskun päivä      | 19.1.2021 31                                                 |                                                                                                    |
| Eräpäivä          | 31.01.2021 Oma eräpäivä                                      |                                                                                                    |
| Tositepäivä       | 31                                                           | Tosite:                                                                                                    |
| Viitteenne        |                                                              | Asiakas:                                                                                                    |
| Laskun numero     | 123                                                          | Viite:                                                                                                    |
| Tilausnumero      |                                                              | Tilausnum                                                                                                    |
| Viesti            | Lupamaksu                                                    |                                                                                                    |
| RF-viitenumero    |                                                              |                                                                                                    |
| Hyvitys laskuun   | Lasku on hyvityslasku                                        |                                                                                                    |
| Suoraveloitus     | Suoraveloituslasku                                           |                                                                                                    |
| Loppusumma        | 55 EUR                                                       | Liitetiadastat                                                                                                    |
| Alv-erittely      | Alv: 0 EUR Netto: 0 EUR                                      | Litterledostot                                                                                                    |
| Maksuehto         |                                                              | -                                                                                                    |
| Maksamatta        | 55 EUR                                                       |                                                                                                    |

|              | N I FINLAND |
|--------------|-------------|
| $\checkmark$ |             |

ero

Kuitti maksusta

08.12.2020 19:31 Vilanen Marika Johanna 2240424042012100015 559021212209063597391607448621613

Viimeistele hyväksyminen valitsemalla ylhäältä "Tallenna ja sulje"

Sulje 🕻 📙 Tallenna ja sulje 🕽 📙 Seuraava lasku 🛷 Lisää liite 🛷 Lisää eTositteita 📀 Ohje

## eTositteen hyväksyminen

 Alkuperäisen ohjeen mukaan joukkueen rahastonhoitaja ja joukkueenjohtaja hyväksyvät kaikki joukkueen maksut yhdessä. Laskukiertoa lyhentääksemme poistamme yhden väliportaan maksujen nopeuttamiseksi. Jatkossa rahiksen tai jojon lisätessä lasku Heeros-ohjelmaan, laskun hyväksyntä tulee ainoastaan seuralle. Seura tarkistaa laskun, minkä jälkeen lasku siirtyy maksuun. Näin saadaan laskunkiertoaikaa lyhennettyä.

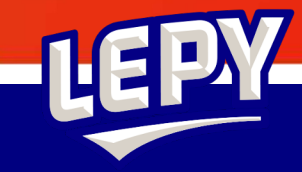

# Joukkueen laskutus

- Kun joukkue tekee laskun omille pelaajilleen, esim. osallistuessaan turnaukseen ja kaikille pitäisi tehdä 50 euron kisapassilasku
- Laskun voi tehdä jäsenlistassa => valitse pelaaja(t), joille haluat laskun lähettää
  - TAI "laskut"-välilehdellä => valitse "uusi lasku"

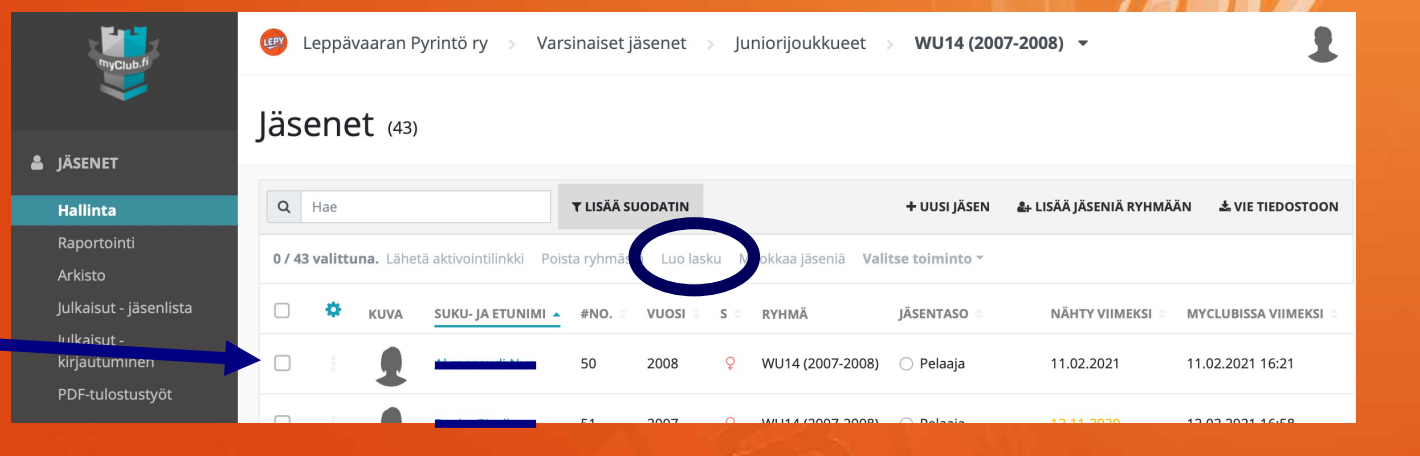

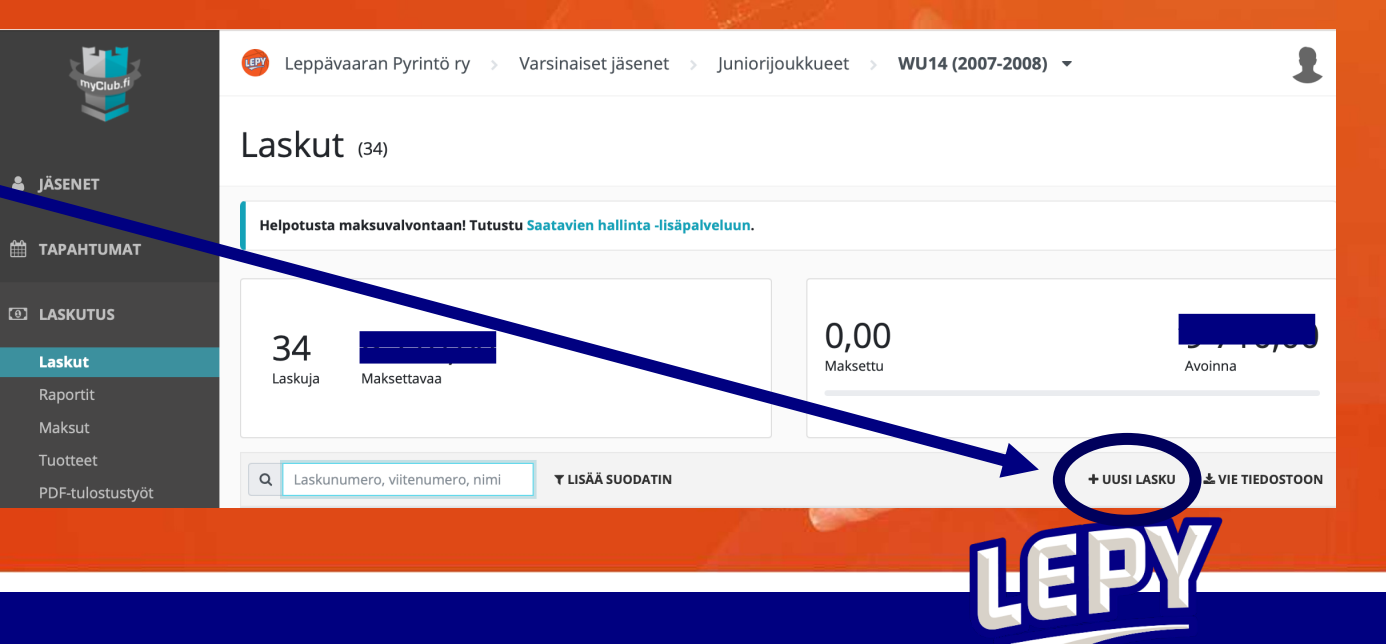

# Joukkueen laskutus

- Joukkue tekee laskun myClubissa ja valitsee tiliksi seuran päätilin.
  - Kaikki joukkueen sivujen alla tehdyt laskut kirjautuvat joukkueen kustannuspaikalle => tarkista, että laskun ryhmä on oikea!
- Vastaanottajia voi lisätä myös tässä kohtaa
- Täytä tyhjät kentät
  - Nimike = esim. "AND1-turnauksen kisapassilasku"
  - Laskutuskategoria = muu
  - À Brutto = laskun summa
  - Viestiksi vastaanottajalle voi kirjoittaa lisätietoja

| VASTAANOTTAJAT (1)  Lišää vastaanottaja      Italiou     Italiou     NIMIKE     LASKUTUSKATEGORIA     LKM     A BRUTTO     ALV. %     A NETTO     BRUTTO     NIMIKE     LASKUTUSKATEGORIA     LKM   À BRUTTO   ALV. %   À NETTO   BRUTTO   NIMIKE   LASKUTUSKATEGORIA   LKM   À BRUTTO   ALV. %   À NETTO   BRUTTO   NIMIKE   LASKUTUSKATEGORIA   LKM   À BRUTTO   ALV. %   À NETTO   BRUTTO   NETTO   Idisenmaksut   1   0   0,00   0,00   0,00   0,00   0,00   0,00   0,00   0,00   0,00   0,00   0,00   0,00   0,00   0,00   0,00   0,00   0,00   0,00   0,00   0,00   0,00   0,00   0,00   0,00   0,00   0,00   0,00   0,00   0,00   0,00   0,00   0,00   0,00   0,00   0,00  <                                                                                                    | Uusi lasku                                                                        |                            |                                                           |        |          |        |          | ×        |
|----------------------------------------------------------------------------------------------------|-----------------------------------------------------------------------------------|----------------------------|-----------------------------------------------------------|--------|----------|--------|----------|----------|
| NIMIKE         LASKUTUSKATEGORIA         LKM         À BRUTTO         ALV. %         À NETTO         BRUTTO         NETTO           Jäsenmaksut         1         0         0,00         0,00         0,00         0,00         0         0           + LISÄÄ RIVI         YHTEENSÄ         0,00         0,00         0,00         0,00         0,00         0,00         0,00         0,00         0,00         0,00         0,00         0,00         0,00         0,00         0,00         0,00         0,00         0,00         0,00         0,00         0,00         0,00         0,00         0,00         0,00         0,00         0,00         0,00         0,00         0,00         0,00         0,00         0,00         0,00         0,00         0,00         0,00         0,00         0,00         0,00         0,00         0,00         0,00         0,00         0,00         0,00         0,00         0,00         0,00         0,00         0,00         0,00         0,00         0,00         0,00         0,00         0,00         0,00         0,00         0,00         0,00         0,00         0,00         0,00         0,00         0,00         0,00         0,00         0,00         0,00                                                                                                    | VASTAANOTTAJAT (1) Lisää vastaanottaja                                            | 🛃 Lisää vastaanottajia     |                                                           |        |          |        | 🗙 Poista | i kaikki |
| Image: Image: | NIMIKE LASKUTUSK                                                                  | TEGORIA LKM                | À BRUTTO                                                  | ALV. % | À NETTO  | BRUTTO | NETTO    |          |
| + LISÄÄ RIVI       YHTENSÄ       0,00       0,00         LASKU KUULUU RYHMÄÄN                                                                                                    | Jäsenmak                                                                          | ut 🗸 1                     |                                                           | 0      |          | 0,00   | 0,00     | ŵ        |
| LASKU KUULUU RYHMÄÄN         WU14 (2007-2008)         MAKSUEHTO (PV)       ERÄPÄIVÄ         VIIVÄSTYSKORKO       VIITENUMERON ETULIITE         PANKKITILI         14 0       1.3.2021         7,5 0       %         VIESTI LASKUN VASTAANOTTAJALLE                                                                                                    | + LISÄÄ RIVI                                                                      |                            |                                                           |        | YHTEENSÄ | 0,00   | 0,00     |          |
| WU14 (2007-2008)         PANKKITILI           MAKSUEHTO (PV)         ERÄPÄIVÄ         VIIVÄSTYSKORKO         VIITENUMERON ETULIITE         PANKKITILI           Image: International content of the state of the state of the s                                                                                          | LASKU KUULUU RYHMÄÄN                                                              |                            |                                                           |        |          |        |          |          |
| MAKSUEHTO (PV)     ERÄPÄIVÄ     VIIVÄSTYSKORKO     VIITENUMERON ETULIITE     PANKKITILI       Image: Antiperiod Structure     Image: Antiperiod Structure     Image: Antiperiod Structure     Image: Antiperiod Structure       VIESTI LASKUN VASTAANOTTAJALLE     Image: Antiperiod Structure     SISÄINEN KOMMENTTI                                                                                                    | WU14 (2007-2008)                                                                  |                            |                                                           |        |          |        |          |          |
| •         14         •         •         1.3.2021         •         •         Leppävaaran Pyrintö ry (päätili) - FI78 2386 1800 0301 97         •           VIESTI LASKUN VASTAANOTTAJALLE         SISÄINEN KOMMENTTI                                                                                                    | MAKSUEHTO (PV) ERÄPÄIVÄ VIIVÄSTYSK                                                | ORKO VIITENUMERON ETULIITE | PANKKITILI                                                |        |          |        |          |          |
| VIESTI LASKUN VASTAANOTTAJALLE SISÄINEN KOMMENTTI                                                                                                    | ●         14         ●         ●         1.3.2021         箇         7,5         6 | %                          | Leppävaaran Pyrintö ry (päätili) - FI78 2386 1800 0301 97 |        |          | ~      |          |          |
|                                                                                                    | VIESTI LASKUN VASTAANOTTAJALLE                                                    |                            | SISÄINEN KOMMEI                                           | NTTI   |          |        |          |          |
|                                                                                                    |                                                                                   |                            |                                                           |        |          |        |          | 1        |

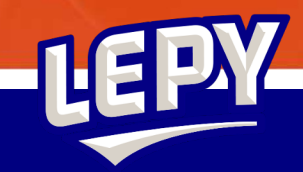

TALLENN/

SULU

## Joukkueen kustannuspaikka

Jojon ja rahiksen mahdollisuus selata joukkueen kustannuspaikkaa

 Kirjaudu adminaan ja klikkaa oman joukkueen nimeä ja alla olevia alatilejä, niin pääset pääkirjaan. Pääkirja päivittyy joka kuun 15. päivä edellisen kuukauden osalta. Jojo ja rahis pääsevät katsomaan "tilin" tapahtumia aina edellisen kuun osalta. Mikäli joukkueella on hätä tietää tilanne nopeammin, voi sitä kysyä tilitoimistosta. Huom! tämä on kuitenkin lisäpalvelu, josta maksamme ekstraa.

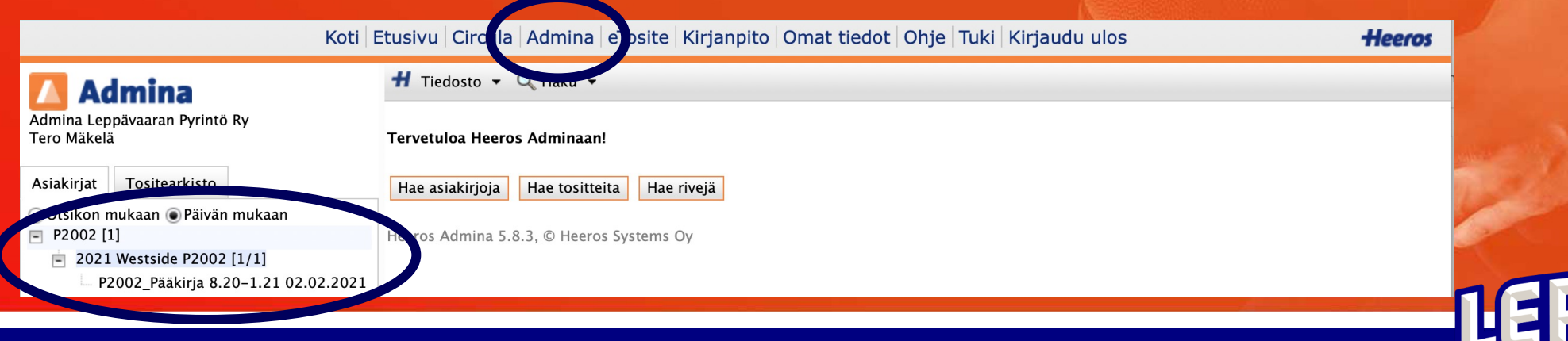